| 0. Preparation                                                      | nt get a disposable email address and the       | a Rocklive and from the and store or a   | av store. If you're not concerne | d about the price, create an ac  | count below and proceed to t | he next sheet        |
|---------------------------------------------------------------------|-------------------------------------------------|------------------------------------------|----------------------------------|----------------------------------|------------------------------|----------------------|
| Note: If you want to receive a disc                                 | count again in the next volume, you can us      | se Gmail's alias feature to repeat the e | ntire process. Otherwise, go to  | the Purchase sheet next time.    | count below and proceed to t | ne next sheet.       |
| Booklive accepts Gmail addresse                                     | s that use both the DOT and PLUS SIGN           | methods. You can use abc@gmail.con       | n, a.b.c@gmail.com, or abc+de    | f@gmail.com without any issu     | es.                          |                      |
| https://gmail.googleblog.com/2008/03/2-                             | hidden-ways-to-get-more-from-your.html?sjid=131 | 09826898950835949-AP                     |                                  |                                  |                              |                      |
|                                                                     |                                                 |                                          |                                  |                                  |                              |                      |
| 1. Create an account                                                |                                                 |                                          |                                  |                                  |                              |                      |
| 1.1 Run app, tap account icon                                       | 105                                             |                                          |                                  |                                  |                              |                      |
| 1:14                                                                | all * 68                                        |                                          |                                  |                                  |                              |                      |
| Q、作品名、作家名で検索<br>KAA HOME                                            |                                                 |                                          |                                  |                                  |                              |                      |
|                                                                     | ······ ·                                        |                                          |                                  |                                  |                              |                      |
| 本を買うならこちらか                                                          | <sup>6</sup> !                                  |                                          |                                  |                                  |                              |                      |
|                                                                     |                                                 |                                          |                                  |                                  |                              |                      |
| ()每日更新!                                                             |                                                 |                                          |                                  |                                  |                              |                      |
|                                                                     | 253                                             |                                          |                                  |                                  |                              |                      |
| 新着無料マンガをみる                                                          | N VQ                                            |                                          |                                  |                                  |                              |                      |
|                                                                     |                                                 |                                          |                                  |                                  |                              |                      |
| To receive a 50% off coupon, tap                                    | the orange button and enter your email ac       | ddress, then open the link you receive   | in your email. Highly recommer   | nd copying and pasting this link | conto your smartphone's brow | vser in secret mode. |
| 1:15I ବ 🖽                                                           | 1:19 .11 주 02                                   | 4.4.4                                    |                                  |                                  |                              |                      |
| < 戻る サブメニュー                                                         | 会員登録(毎料) 閉じる                                    | 1.44                                     |                                  |                                  |                              |                      |
|                                                                     | Desition 1/2                                    | booklive.jp                              | Ů                                |                                  |                              |                      |
| 会員登録をしてブックライブを<br>もっと便利に使いましょう!                                     | BOOKLIVE                                        |                                          |                                  |                                  |                              |                      |
| 100万冊以上の品ぞろえ                                                        | に管理登録する                                         | 司よ姑よ 山口の向すれるか。                           | \= <del>_</del>                  |                                  |                              |                      |
| ・しい。ブックライブストアの本が管理できる<br>100ntブレザント                                 | ◆すぐ登録・ログイン<br>▲ Apple でサインアップ                   | 512 旅ご、 云貝豆球をおこなし<br>ブックライブを起動します        | 10 A 9 0                         |                                  |                              |                      |
| 初めてのログインでポイントGET                                                    | Appleアカウントなら最短で登録完了!                            | しばらく待っても起動しない場合、下記のボタン?                  | を押してください。                        |                                  |                              |                      |
| 使利な本題<br>整理しやすく、バックアップもののです。                                        | ***                                             |                                          |                                  |                                  |                              |                      |
| 今日登録 <b>才</b> 乙                                                     | メールアドレスを入力してください<br>メールアドレス                     | <sup>ブックライブを</sup><br>起動する               |                                  |                                  |                              |                      |
|                                                                     | 会員 (無料)                                         |                                          |                                  |                                  |                              |                      |
|                                                                     | メール受信制限の設定をされている方へ「bookhre.jp, および              |                                          |                                  |                                  |                              |                      |
| 🌙 夜間モード                                                             | 登録された方へ、おトクな情報をご案内するメールマガジンをお送りい                | 利用規約 個人情報の取り扱いによって                       | e                                |                                  |                              |                      |
| O RE                                                                | > たします。登録後にMyページより受信設定の反更か可能です。                 | © BookLive Co., Ltd.                     |                                  |                                  |                              |                      |
| Enter password twice, set number                                    | rs(of your BD, to use account restore. If yo    | ou use this account just once, you can   | ignore them) in pulldown, tap th | ne box then the button, registe  | r is done                    |                      |
| 1:48 .atl 후 🖽<br>• Chrone                                           | 17:23 al 🗢 🕼                                    |                                          |                                  |                                  |                              |                      |
| 5 U RI                                                              | 用じる                                             |                                          |                                  |                                  |                              |                      |
| 会員登録メール送信 > 情報入力 > 登録完了<br>ユーザー情報を入力して会員登録                          | 以下の内容でよるしいですか?<br>よるしければ「追倒」ボタンを押してください。        |                                          |                                  |                                  |                              |                      |
| fgmail.com<br>#登録された方へ、おトクな情報をご覧内するメールマガジンをお送りいたしま                  |                                                 |                                          |                                  |                                  |                              |                      |
| 7.<br>登録後にWp-1-ジより見信説定の変更が可能です。                                     | パスワード :                                         |                                          |                                  |                                  |                              |                      |
| パスワード制入力 Retype                                                     | 生年月日 : #入力                                      |                                          |                                  |                                  |                              |                      |
| Screen name, not going to public                                    | 12.07 - 7012                                    |                                          |                                  |                                  |                              |                      |
| es<br>← ● # ← ● π ← ● B±#n                                          | Ser Lap                                         |                                          |                                  |                                  |                              |                      |
| ・生年月日はお問い合わせの際に必要になる場合がございます。<br>必ずご自分の生年月日を入力してください。<br>ドロ Skip    | Noton                                           |                                          |                                  |                                  |                              |                      |
| 男性 女性 その他 回販しない                                                     | powerd by depart                                |                                          |                                  |                                  |                              |                      |
| ん下についてと確認いただき、内側される方のか「内側して確認過激に進む」ボタ<br>ンを押してください。<br>▶ ブックライブ形形形的 |                                                 |                                          |                                  |                                  |                              |                      |
| ▶ 個人情報の思り取りて<br>図 問意します Tap                                         |                                                 |                                          |                                  |                                  |                              |                      |
| апалсан Тар                                                         |                                                 |                                          |                                  |                                  |                              |                      |
| < > C                                                               | < > C                                           |                                          |                                  |                                  |                              |                      |
|                                                                     |                                                 |                                          |                                  |                                  |                              |                      |
| Once you logged in, you'll see this                                 | s dialogue that asks you want sync your b       | ooks acrross all your devices or not the | rough your account.              |                                  |                              |                      |
| 17:26 all 🕈 🖽                                                       |                                                 |                                          |                                  |                                  |                              |                      |
|                                                                     |                                                 |                                          |                                  |                                  |                              |                      |
| booklive.jp ^                                                       |                                                 |                                          |                                  |                                  |                              |                      |
| 最近読んだ本<br>最近読んだ本がありません                                              |                                                 |                                          |                                  |                                  |                              |                      |
| Q<br>7.1.76.94m                                                     |                                                 |                                          |                                  |                                  |                              |                      |
| REEX                                                                |                                                 |                                          |                                  |                                  |                              |                      |
| 「同時設立を有効にすると、本様としおり、<br>マーカーの情報を他の端末と同時する事が<br>出来ます。                |                                                 |                                          |                                  |                                  |                              |                      |
| (周期設定はサブメニューで変更可能<br>です)<br>本なたにに                                   |                                                 |                                          |                                  |                                  |                              |                      |
| 端末間で使用する Sync                                                       |                                                 |                                          |                                  |                                  |                              |                      |
|                                                                     |                                                 |                                          |                                  |                                  |                              |                      |
|                                                                     |                                                 |                                          |                                  |                                  |                              |                      |
| 無料試し読みコーナー                                                          |                                                 |                                          |                                  |                                  |                              |                      |
| ₩0 8巻無料!                                                            |                                                 |                                          |                                  |                                  |                              |                      |
| 【期間限定無料】ふつつかな悪女<br>ではございますが ~確容録鼠…                                  |                                                 |                                          |                                  |                                  |                              |                      |
| одинато                                                             |                                                 |                                          |                                  |                                  |                              |                      |
| Then you've got 100 points for init                                 | tial app login. You can use this points as a    | a discount.                              |                                  |                                  |                              |                      |
| 17:27 all 후 🗐                                                       |                                                 |                                          |                                  |                                  |                              |                      |
| 10 N. 1999                                                          |                                                 |                                          |                                  |                                  |                              |                      |

| Conception of the local division of the local division of the loca                                                                                                    |                                                                                                    |                                                                                                    |                                                                                                    |                                                                                                    |                      |                |                 |               |  |  |
|----------------------------------------------------------------------------------------------------|----------------------------------------------------------------------------------------------------|----------------------------------------------------------------------------------------------------|----------------------------------------------------------------------------------------------------|----------------------------------------------------------------------------------------------------|----------------------|----------------|-----------------|---------------|--|--|
| Restored.                                                                                                    |                                                                                                    |                                                                                                    |                                                                                                    |                                                                                                    |                      |                |                 |               |  |  |
| And Contractory of Contractory of Co                                                                                                    |                                                                                                    |                                                                                                    |                                                                                                    |                                                                                                    |                      |                |                 |               |  |  |
|                                                                                                    |                                                                                                    |                                                                                                    |                                                                                                    |                                                                                                    |                      |                |                 |               |  |  |
|                                                                                                    |                                                                                                    |                                                                                                    |                                                                                                    |                                                                                                    |                      |                |                 |               |  |  |
| はじめてログイン達成!                                                                                                    |                                                                                                    |                                                                                                    |                                                                                                    |                                                                                                    |                      |                |                 |               |  |  |
| グインを記念して、                                                                                                    |                                                                                                    |                                                                                                    |                                                                                                    |                                                                                                    |                      |                |                 |               |  |  |
| プックライブポイント 100pt                                                                                                    |                                                                                                    |                                                                                                    |                                                                                                    |                                                                                                    |                      |                |                 |               |  |  |
| をプレゼントしました。                                                                                                    |                                                                                                    |                                                                                                    |                                                                                                    |                                                                                                    |                      |                |                 |               |  |  |
|                                                                                                    |                                                                                                    |                                                                                                    |                                                                                                    |                                                                                                    |                      |                |                 |               |  |  |
| A 100 100 100 100                                                                                                    |                                                                                                    |                                                                                                    |                                                                                                    |                                                                                                    |                      |                |                 |               |  |  |
|                                                                                                    |                                                                                                    |                                                                                                    |                                                                                                    |                                                                                                    |                      |                |                 |               |  |  |
| And Andrews                                                                                                    |                                                                                                    |                                                                                                    |                                                                                                    |                                                                                                    |                      |                |                 |               |  |  |
|                                                                                                    |                                                                                                    |                                                                                                    |                                                                                                    |                                                                                                    |                      |                |                 |               |  |  |
|                                                                                                    |                                                                                                    |                                                                                                    |                                                                                                    |                                                                                                    |                      |                |                 |               |  |  |
| A STREET                                                                                                    |                                                                                                    |                                                                                                    |                                                                                                    |                                                                                                    |                      |                |                 |               |  |  |
| And Includes Address                                                                                                    |                                                                                                    |                                                                                                    |                                                                                                    |                                                                                                    |                      |                |                 |               |  |  |
|                                                                                                    |                                                                                                    |                                                                                                    |                                                                                                    |                                                                                                    |                      |                |                 |               |  |  |
| Open browser with this button                                                                                                    | and tan 本庄nt They'                                                                                                    | ll aives you 20 points per a                                                                                                    | day, up to 10 days. You ca                                                                                                    | in repeat this process few                                                                                                    | v dave before the r  | magazine on sa | ale to get more | discounts     |  |  |
| open browser with this button                                                                                                    |                                                                                                    |                                                                                                    | uav. up to 10 uavs. 10u ca                                                                                                    |                                                                                                    | v uavs beible life i | nagazine on se | ale to yet more | s uiscourits. |  |  |
|                                                                                                    |                                                                                                    | 3                                                                                                    |                                                                                                    |                                                                                                    |                      | ů.             | °               |               |  |  |
| 6:30                                                                                                    | ul 🗢 😰                                                                                                    | 6:30                                                                                                    | atl 🗢 😰                                                                                                    | 6:43                                                                                                    | al 🗢 🖽               |                |                 |               |  |  |
| 6:30 .<br>三 Q 本棚選択▼                                                                                                    | al †                                                                                                    | 6:30<br>Booklivek                                                                                                    | - 11 ≎ III.<br>= 4 0                                                                                                    | 6:43<br>BookLivek                                                                                                    | .⊪≋®<br>≡ ≰ 2        |                |                 |               |  |  |
| 6:30                                                                                                    |                                                                                                    | 6:30<br>BookLivek                                                                                                    | .ııl ≎ 120<br>Q 🎤 ≡                                                                                                    | 6:43<br>BookLivek                                                                                                    | .⊪I≑<br>Q <b>⊥</b> ≡ |                |                 |               |  |  |
| 6:30                                                                                                    |                                                                                                    | 6:30<br>BookLive⊱<br>₩a 少年・青年<br>マンガ                                                                                                    | ull ♀ (2)<br>Q                                                                                                    | 6:43<br>BookLive<br>来店ポイント                                                                                                    | .⊪I≑<br>Q <b>⊥</b> ≡ |                |                 |               |  |  |
| 6:30<br>Ξ Q 本概選択 +<br><                                                                                                    |                                                                                                    | 6:30<br>BookLive<br>総合 少年・黄年<br>マンガ                                                                                                    | ull 令 (2)<br>Q                                                                                                    | 6:43<br>BookLive<br>来店ポイント<br>~ 初心考応援ま                                                                                                    |                      |                |                 |               |  |  |
| 6:30<br>三 Q 本樹選択 →<br>《 RUBA HOME<br>→<br>■<br>■<br>■<br>■<br>■<br>■<br>■<br>■<br>■<br>■<br>■<br>■<br>■                                                                                                    |                                                                                                    | 6:30<br>BookLive<br>整合 学年:青年<br>マンガ (<br>春得)                                                                                                    |                                                                                                    | 6:43<br>BookLive紫<br>来店ポイント                                                                                                    | l ≎<br>Q <b>⊥</b> ≡  |                |                 |               |  |  |
| 6:30                                                                                                    | al 🗢 🚱                                                                                                    | 6:30<br>BookLive<br>略 学 <sup>先,前年</sup><br>2023 10日間限定員                                                                                                    |                                                                                                    | 6:43<br>BookLive絵<br>来店ポイント<br>の心者応援キ                                                                                                    |                      |                |                 |               |  |  |
| 6:30<br>■ Q 本標道訳・<br>( KURか HOME<br>■ 近読んだ本がありません                                                                                                    |                                                                                                    | 6:30<br>BookLive<br>配<br>型で为年<br>2023 10日出版定:<br>大量無料                                                                                                    | ull マ ID       Q     P =       Q     P =       P2x1     P/X                                                                                                    | 6:43<br>BookLiveに<br>来店ポイント<br>初心者応援キ<br><sup>35点ありがど</sup>                                                                                                    |                      |                |                 |               |  |  |
| 6:30<br>■ Q 本問選択・<br>( MUBA HOME<br>→ DOOKIVe.jpへ<br>副近限んだ本<br>最近読んだ本がありてせん                                                                                                    |                                                                                                    | 6:30<br>BookLive는<br>推會 学识群 (<br>2023 10日間限定)<br>大量無料                                                                                                    | all         Q        P        950 m     974                                                                                                    | 6:43<br>BookLive<br>来店ポイント<br>のの省応援キ<br>シッに商業で<br>業量額の、200時<br>日本までにの<br>日本までにの<br>日本までにの                                                                                                |                      |                |                 |               |  |  |
| 6:30<br>Ξ Q 本題選択・<br>ズ エレネッ HOME<br>DOOKIIVE.Jpへ<br>副近読んだ本がありません<br>ストア作品供素                                                                                                    | al 🗢 😰                                                                                                    | 6:30<br>BookLive能<br>略<br>2023 10日間限定<br>大量無料<br>読もう読もう                                                                                                    | III 후       Q     P       Ξ       2000       2000       2000       2000       2000       2000       2000       2000       2000       2000       2000       2000       2000       2000       2000       2000       2000       2000       2000       2000       2000       2000       2000       2000       2000       2000       2000       2000       2000       2000       2000       2000       2000       2000       2000       2000       2000       2000       2000       2000       2000       2000       2000       2000       2000       2000       2000       2000       2000       2000       2000       2000       2000       2000       2000       2000       2000       2000       2000                                                                                                    | 6:43<br>Booklive絵<br>来店ポイント<br>の知ら者応援す<br>たりた作者を<br>服金組のためや照<br>、毎日未息ごとて 2                                                                                                    |                      |                |                 |               |  |  |
| 6:30                                                                                                    | Al 🗢 😰                                                                                                    | 6:30<br>BookLivek<br>En 学気が年<br>する(二)<br>2023 10日間限定5<br>大量無料<br>読もう読もう                                                                                                    | uil        Q       P       =       •       •       •       •       •       •       •       •       •       •       •       •       •       •       •       •       •       •       •       •       •       •       •       •       •       •       •       •       •       •       •       •       •       •       •       •       •       •       •       •       •       •       •       •       •       •       •       •       •       •       •       •       •       •       •       •       •       •       •       •       •       •       •       •                                                                                                    | 6:43<br>Booklive<br>来店ポイント<br>がの者応援者<br>たから構成<br>をおなたの報告<br>第日末店ごと 2<br>来店ポイント                                                                                                    |                      |                |                 |               |  |  |
| 6:30<br>■ Q 本間選択・<br>(MURA HOME<br>DOME<br>DOME                                                                                                    | 11 0 10<br>11 0 10<br>110                                                                                                    | 6:30<br>BookLive法<br>第章                                                                                                    | uil ♥ 🗃<br>Q 🖋 ≡<br>9%558 974                                                                                                    | 6:43<br>BookLive<br>来店ボイント<br>初心者応援4<br>したりたきるこ<br>総裁制たらの9期<br>毎日来或ごに 2<br>米面オペント                                                                                                    |                      |                |                 |               |  |  |
| 6:30<br>■ Q 本間選択・<br>ばし思か HOME<br>■ Dooklive.jp へ<br>■ 近読んだ本があり、せん<br>ストプ作品優素<br>ダウンロード済みの本<br>0 冊                                                                                                    | 41 € 13<br>()<br>()<br>()<br>()<br>()<br>()<br>()<br>()<br>()<br>()<br>()<br>()<br>()                                                                                                    | 6:30<br>BookLive》<br>歴在 学気が<br>2023 10日間限度第<br>大量無料<br>読ち読ちます。<br>5.7回9年7                                                                                                    | ull ♥ 🗃<br>Q 🖋 ≡<br>9% 7/1 9/10<br>9/10<br>9/1 | 6:43<br>BookLive<br>案店ポイント<br>のの書の提生<br>おりた作品を<br>展会組みための報<br>毎日末面ごとに 2<br>Rのポイント                                                                                                    |                      |                |                 |               |  |  |
| 6:30<br>Ξ Q 本題選択・<br>ズ エレネッ HOME<br>DOOKIIVE.Jpへ<br>単近読んだ本がありません<br>ストア作品換業<br>グランロード済みの本<br>0 冊                                                                                                    | All 🗢 😰                                                                                                    | 6:30<br>BookLiveに<br>た。 2学が<br>2023 10日間限定5<br>大量無料<br>読もう読もう<br>5/7co.er/                                                                                                    | Image: state state                                                                                                    | 6:43<br>Booklive絵<br>来店ポイント<br>の単数のが化<br>新りたであるで、<br>単合にあることに 2<br>単品ポイント<br>金融大会どに 2<br>単品ポイント                                                                                          |                      |                |                 |               |  |  |
| 6:30     ★相選択・     メロジャ     シロル     シロル     ジロル     ジロル     ジロル     ジロル     ジロル     ジロル     ジェン     ジェン     ジェ                                                                                                    | 41 <b>*</b> 13<br>()<br>24<br>24<br>34<br>34<br>34<br>34<br>34<br>34<br>34<br>34<br>34<br>3                                                                                                    | 6:30<br>BookLivek<br>地でのボーク<br>2023 10日間限定5<br>大量無料<br>読もう読もう<br>5/7009年7                                                                                                    | Image: state state                                                                                                    | 6:43<br>Booklive能<br>来店ポイント<br>の心者応援す<br>シッたちの現在<br>新ったたきを<br>報告知のための知<br>毎日未成プレト<br>金融の大きの時期                                                                                            |                      |                |                 |               |  |  |
| 6:30<br>■ ○ 本概選択・<br>※ MLB# HOME<br>■ ○ booklive.jpへ<br>■ ○ booklive.jpへ<br>■ ○ Cooklive.jpへ<br>■ ○ Cooklive.jpへ<br>■ ○ Cooklive.jpへ<br>● ○ ○ Cooklive.jpへ<br>● ○ ○ ○ ○ ○ ○ ○ ○ ○ ○ ○ ○ ○ ○ ○ ○ ○ ○ ○                                                                                                    | <ul> <li></li> <li></li> <li><th>6:30<br/>BookLive<br/>総合<br/>2023 10日間限度部<br/>大量無料<br/>防ち5勝ちう<br/>6-7709年7</th><th>uil ♥ 💭<br/>Q. 🖋 =<br/>♥Ÿ:57 9.74</th><th>6:43<br/>BookLive<br/>来店ポイント<br/>の知道者のだと<br/>新りたに得意で<br/>展気調のための研究<br/>明日本でに 2<br/>REボイント<br/>金属イント<br/>をついていた。<br/>の知道者のだいた。<br/>の知道者のための研究</th><th></th><th></th><th></th><th></th><th></th><th></th></li></ul>                                                                                                    | 6:30<br>BookLive<br>総合<br>2023 10日間限度部<br>大量無料<br>防ち5勝ちう<br>6-7709年7                                                                                                    | uil ♥ 💭<br>Q. 🖋 =<br>♥Ÿ:57 9.74                                                                                                    | 6:43<br>BookLive<br>来店ポイント<br>の知道者のだと<br>新りたに得意で<br>展気調のための研究<br>明日本でに 2<br>REボイント<br>金属イント<br>をついていた。<br>の知道者のだいた。<br>の知道者のための研究                                                        |                      |                |                 |               |  |  |
| 6:30<br>■ Q 本題選択・<br>( MUEA HOME<br>MUEA HOME<br>MUEALER<br>#MUEALER<br>#MU | All 🗢 🖬 🕹                                                                                                    | 6:30<br>BookLive<br>他<br>学会が                                                                                                    | ull ♀ (2)<br>Q ♪ 三<br>P\$55分 9パ<br>9パ<br>100<br>100<br>100<br>100<br>100<br>100<br>100<br>10                                                                                                    | 6:43<br>BookLive紫<br>来店ポイント<br>の地容の現代<br>おうた何高な<br>展会組のための研究<br>の日本面でとた 2<br>展示ポイント                                                                                                    |                      |                |                 |               |  |  |
| 6:30 <ul> <li>● へ 本価重要・</li> <li>● 本価重要・</li> <li>● DOXE</li> </ul> <ul> <li>● DOXE</li> <li>● DOXE</li> </ul> <ul> <li>● DOXE</li> <li>● DOXE</li> </ul> <ul> <li>● DOXE</li> <li>● DOXE</li></ul>                                                                                                    | 4 (\$ (3)<br>4 (\$ (2)<br>4 ()<br>4 () | 6:30<br>BookLiveと<br>地位<br>2023 10日間限定5<br>大量無料<br>第55第55<br>57在857<br>57在857<br>1770571 5度至                                                                                                    | ・       ・         ・       ●         ●       ●         ●       ●         ●       ●         ●       ●         ●       ●         ●       ●         ●       ●         ●       ●         ●       ●         ●       ●         ●       ●         ●       ●         ●       ●         ●       ●         ●       ●         ●       ●         ●       ●         ●       ●         ●       ●         ●       ●         ●       ●         ●       ●         ●       ●         ●       ●         ●       ●         ●       ●         ●       ●         ●       ●         ●       ●         ●       ●         ●       ●         ●       ●         ●       ●         ●       ●         ●       ●         ●       ● <t< td=""><td>6:43<br/>Booklive能<br/>来店ポイント<br/>初心名応提生<br/>たりた何から<br/>新日本成之上 2<br/>成ポイント<br/>毎日未成之上 2<br/>成ポイント<br/>・<br/>・<br/>・<br/>・<br/>・<br/>・<br/>・<br/>・<br/>・<br/>・<br/>・<br/>・<br/>・<br/>・<br/>・<br/>・<br/>・<br/>・<br/>・</td><td></td><td></td><td></td><td></td><td></td><td></td></t<>                                                                                                    | 6:43<br>Booklive能<br>来店ポイント<br>初心名応提生<br>たりた何から<br>新日本成之上 2<br>成ポイント<br>毎日未成之上 2<br>成ポイント<br>・<br>・<br>・<br>・<br>・<br>・<br>・<br>・<br>・<br>・<br>・<br>・<br>・<br>・<br>・<br>・<br>・<br>・<br>・ |                      |                |                 |               |  |  |
| 6:30<br>■ Q 本相選択・<br>30.85 HOME<br>■ DOOKIVEJPへ<br>■ DOOKIVEJPへ<br>■ DOOKIVEJP<br>■ DOOKIVEJP                                                                                                    | Al \$\lap{a}\$     Al \$\lap{a}\$     Al \$\lap\$     Al \$\lap\$     Al \$\lap\$     Al \$\lap{a}\$     Al \$\la                                                                                                    | 6:30<br>BookLivek:<br>本 学気第<br>2022 10日間限度が<br>大量無料<br>あちう読もう。<br>5/70日間限では<br>でのです。<br>第一<br>5/70日間限では<br>でのです。<br>第一<br>10日間限度が<br>10日間限度が<br>10日間<br>10日間限度が<br>10日間限度が<br>10日間限度が<br>10日間限度が<br>10日間限度が<br>10日間限度が<br>10日間限度が<br>10日間限度が<br>10日間<br>10日間<br>10日間間限度が<br>10日間<br>10日間間限度が<br>10日間間<br>10日間<br>10日間間<br>10日間間<br>10日間間<br>10日間間<br>10日間<br>10日間間<br>10日間間<br>10日間<br>10日間間<br>10日間間<br>10日間間<br>10日間間<br>10日間<br>10日間間<br>10日間<br>10日間間<br>10日間間<br>10日間間<br>10日間間<br>10日間間<br>10日間間<br>10日間間<br>10日間間<br>10日間間<br>10日間間<br>10日間間<br>10日間間<br>10日間間<br>10日間<br>10日間間<br>10日間間<br>10日間間<br>10日間<br>10日間間<br>10日間間<br>10日間<br>10日間 | uil ♀ (2)         Q< 𝔅 𝔅 =         ♀ (2)         ♀ (2)         ♀ (2)         ♀ (2)         ♀ (2)         ♥ (2)         ♥ (2)         ♥ (2)         ♥ (2)         ♥ (2)         ♥ (2)         ♥ (2)         ♥ (2)         ♥ (2)         ♥ (2)         ♥ (2)         ♥ (2)         ♥ (2)         ♥ (2)         ♥ (2)         ♥ (2)         ♥ (2)         ♥ (2)         ♥ (2)         ♥ (2)         ♥ (2)         ♥ (2)         ♥ (2)         ♥ (2)         ♥ (2)         ♥ (2)         ♥ (2)         ♥ (2)         ♥ (2)         ♥ (2)         ♥ (2)         ♥ (2)         ♥ (2)         ♥ (2)         ♥ (2)         ♥ (2)         ♥ (2)         ♥ (2)         ♥ (2)         ♥ (2)         ♥ (2)         ♥ (2)         ♥ (2)         ♥ (2)                                                                                                    | 6:43<br>BookLive<br>来店ホイント<br>初の名応提手<br>の意思のだと<br>日本のでになる<br>第日本のの格<br>の日本のでとて<br>日本のでとて<br>日本のでした<br>日本のでの名                                                                             |                      |                |                 |               |  |  |

| Make sure you'll buy latest issue<br>Because Booklive's search is cached, it may show older items          | s immediately after the YGG magazine's release date. Here is how to work around this.          |
|----------------------------------------------------------------------------------------------------|------------------------------------------------------------------------------------------------|
| 1. Search ヤングガンガン or open this link from PC                                                                |                                                                                                |
| https://booklive.jp/search/keyword?keyword=%E3%83%A4%I                                                     | E3%83%B3%E3%82%B0%E3%82%AC%E3%83%B3%E3%82%AC%E3%83%B3&use_search_box=1                         |
|                                                                                                    |                                                                                                |
| 2. Find "ヤングガンガン" in the search results and open the lin                                                   | k.                                                                                             |
| BookLive 版 (203.5a) マングガンガン 検索 (セーフサーチ中 ) 2 (1) 第5東座 (MySFII) カート                                          | + = <u><u>*</u><br/>2xa- 4-#2 Wr-9</u>                                                         |
| 総合 少年・青年 少女・女性 ラノベ 小坂・文芸 ビジネス 雑誌 几 BL マンガ マンガ ラノベ 小坂・文芸 実用 写真集 几 BL                                        | LUB703/A   2HR/J/Y F                                                                           |
| 電子書籍ストア ブックライブ - 検索結果                                                                                      |                                                                                                |
| はじめてのガヘ 📢 成果 ヤングガンガン一覧                                                                                     |                                                                                                |
| PP R                                                                                                    | 1~100#8 / 15?#                                                                                 |
| □ 無料会員登録へ ≪   <   1   2   ・   ・   ・   ・   ・   ・                                                            |                                                                                                |
| 検索条件の絞り込み・再検索 並び替え *                                                                                       |                                                                                                |
|                                                                                                    |                                                                                                |
| 指定なし<br>変更する<br>タブリン クリンフレン<br>・ ・ ・ ・ ・ ・ ・ ・ ・ ・ ・ ・ ・ ・ ・ ・ ・ ・ ・                                       |                                                                                                |
|                                                                                                    |                                                                                                |
| 指定なし<br>変更する<br>NEW 約回 (校込)<br>NEW 約回 (ウスみるニューフェイス美女達グラビア共演! ◆くりえみる次世<br>パインマークは日本 ションの音ないパーが毎回を急生パニレジーの後日 | 7/0-                                                                                           |
| 感情タグ 気力・レーマースションスペーシャン・ロッキャルマネタンでしたします。<br>気力ワーは、常白性、不易発気のな影響が、「空気に生きてよ、お兄ちゃ…<br>単立なり」                     |                                                                                                |
|                                                                                                    |                                                                                                |
| <b>作者名</b><br>指定なし エ勝マコト<br>青年マンガ                                                                          |                                                                                                |
| 変更する         サングガンガン           (第数)決         1〜48 660円 (役込)                                                | 2/10-                                                                                          |
| 【職入者数定着子書推奨特殊あり】ヨンアデンを用入後、以下のJRL<br>にアクセスし、利用機約に同意の上、特集イラストを入手してください。<br>【「不審用」はこの考慮にためですせた人が違の…           |                                                                                                |
| XX90                                                                                                    |                                                                                                |
| 3 Check its LIBL and add +1 on the number. In this case, the                                               | displayed page is /129 then change it to /130                                                  |
|                                                                                                    |                                                                                                |
|                                                                                                    |                                                                                                |
|                                                                                                    |                                                                                                |
|                                                                                                    |                                                                                                |
|                                                                                                    |                                                                                                |
|                                                                                                    |                                                                                                |
|                                                                                                    |                                                                                                |
|                                                                                                    |                                                                                                |
|                                                                                                    |                                                                                                |
|                                                                                                    |                                                                                                |
|                                                                                                    |                                                                                                |
|                                                                                                    |                                                                                                |
|                                                                                                    |                                                                                                |
|                                                                                                    |                                                                                                |
|                                                                                                    |                                                                                                |
|                                                                                                    |                                                                                                |
| 4 If /129 was old one you'll see latest issue of VGC magaz                                                 | ine. If not, it shows error name like this. Back to previous name and you're ready to huw it   |
| I. II 120 was old one, you if see latest issue of 1.30 Illayaz                                             | ano. Il not, it onomo error page inte tino. Daon to previous page anti you te teady to buy it. |
| 建画・無料試し読みなら、電子書制 × 十                                                                                       |                                                                                                |
| ← → C û â booklive.jp/product/index/title_id/431503/vol_no/130                                             |                                                                                                |
| 電子書籍ストア 累計 705,951タイトル 1,450,753                                                                           | 冊記信: 漫画やラノベが毎日更新 <u>無料会員登録</u> ▶ ログイン                                                          |
|                                                                                                    |                                                                                                |
| BOOKLIVE K                                                                                                 | *品名や作者名を入力して下さい 検索 セーフサーチ 中 × 来高pt 関東慶歴 My/本語 カート フォロー クーボン Myページ                              |
| 総合 少年・青年 少女・女性                                                                                             | ラノベ 小説・文芸 ビジネス 雑誌 TL BL はじめての方へ ご利用ガイド                                                         |
|                                                                                                    | X/0 798 1                                                                                      |
|                                                                                                    |                                                                                                |
| ! 申し訳ございません、下記の<br>                                                                                        | のエラーが発生しました                                                                                    |
|                                                                                                    |                                                                                                |
|                                                                                                    | 該当の書籍は存在しません。 (10301)                                                                          |
|                                                                                                    |                                                                                                |
|                                                                                                    |                                                                                                |
|                                                                                                    |                                                                                                |
|                                                                                                    |                                                                                                |
|                                                                                                    |                                                                                                |

| 2. Purchase                                                 |                                       |                               |                                |                               |                  |
|-------------------------------------------------------------|---------------------------------------|-------------------------------|--------------------------------|-------------------------------|------------------|
| iOS doesn't allow purchase th                               | e magazine from the app, yc           | u need a browser              |                                |                               |                  |
| On Android, it has in-app purc                              | shase.                                |                               |                                |                               |                  |
|                                                             |                                       |                               |                                |                               |                  |
| < はし読み HOME 本圏 >                                            |                                       |                               |                                |                               |                  |
| 最近読んだ本                                                      |                                       |                               |                                |                               |                  |
| 長近誌4 だ太がありませ4                                               |                                       |                               |                                |                               |                  |
| 102101/0724/J-00-9 & C70                                    |                                       |                               |                                |                               |                  |
|                                                             |                                       |                               |                                |                               |                  |
| クーボンガチャ                                                     |                                       |                               |                                |                               |                  |
| ダウンロード済みの本                                                  |                                       |                               |                                |                               |                  |
| 0#                                                          |                                       |                               |                                |                               |                  |
| ブックライブ独占!極上無料                                               |                                       |                               |                                |                               |                  |
| ₩ ¥0 10巻無料!                                                 |                                       |                               |                                |                               |                  |
| の<br>花<br>(期間限定 無料お試し版] あ<br>やかしさんと異眼の花嫁                    |                                       |                               |                                |                               |                  |
| 11月3日まで                                                     |                                       |                               |                                |                               |                  |
| • < 0 □                                                     |                                       |                               |                                |                               |                  |
| 0.4. Coords というだざいがい on                                     | uaa thia link                         |                               |                                |                               |                  |
| 2.1 Search (20 JJJJ) Or                                     | use uns mik<br>word?keyword=%F3%83%A. | 1%F3%83%B3%F3%82%F            | 30%F3%82%AC%F3%83%P            | 3%F3%82%AC%F3%83%P38          | use search box=1 |
| Click the orange button same                                | e to popup message                    |                               |                                |                               |                  |
| 8:04-7                                                      |                                       |                               |                                |                               |                  |
| e booklive.jp                                               |                                       |                               |                                |                               |                  |
| BookLivek Q 💄 ☰                                             |                                       |                               |                                |                               |                  |
| NEW 意称刊<br>少年・青年マンガ <b>&gt;青</b> 年マンガ誌                      |                                       |                               |                                |                               |                  |
| デジタル版ヤングガンガン 2021 No.03<br>スクウェア・エニックス/成田良悟/藤本新太/一 …続きを読む   |                                       |                               |                                |                               |                  |
| Cincineer                                                   |                                       |                               |                                |                               |                  |
|                                                             |                                       |                               |                                |                               |                  |
| N 8 2                                                       |                                       |                               |                                |                               |                  |
| 心意的                                                         |                                       |                               |                                |                               |                  |
| ● ブラウザばし読み                                                  |                                       |                               |                                |                               |                  |
| <ul> <li>アプリ試し読みはこちら</li> </ul>                             |                                       |                               |                                |                               |                  |
| (SDS円+物) 単形Tボイント: 11 1pt                                    |                                       |                               |                                |                               |                  |
|                                                             |                                       |                               |                                |                               |                  |
|                                                             |                                       |                               |                                |                               |                  |
|                                                             |                                       |                               |                                |                               |                  |
| Cの号の内容 ■ 100号の内容                                            |                                       |                               |                                |                               |                  |
| $\leftarrow \rightarrow +$ 1                                |                                       |                               |                                |                               |                  |
|                                                             |                                       |                               |                                |                               |                  |
| 2.2 Click this button to apply 5                            | 50% discount coupon. Your p           | oints is automatically applie | ed to use                      |                               |                  |
| They'll discount percentage fin                             | rst then spend your points.           |                               |                                |                               |                  |
| If you have a 50% discount co                               | oupon and 120 points and if t         | he magazine price is ¥400;    | (400 * 50%) - 120 = ¥80.       |                               |                  |
| 8:01-7 all LTE =                                            |                                       |                               |                                |                               |                  |
| Booklive.jp                                                 |                                       |                               |                                |                               |                  |
|                                                             |                                       |                               |                                |                               |                  |
| 入会機定50%OFFクーボン                                              |                                       |                               |                                |                               |                  |
| 2021年1月16日(土)09:58~2021年1月17日(日)09:57<br>書別内容               |                                       |                               |                                |                               |                  |
| 1/1回<br>利用可能出数<br>1/1回                                      |                                       |                               |                                |                               |                  |
| 利用可能用数<br>1冊以下                                              |                                       |                               |                                |                               |                  |
| 適用する                                                        |                                       |                               |                                |                               |                  |
| 2-#23-F                                                     |                                       |                               |                                |                               |                  |
| 週用する                                                        |                                       |                               |                                |                               |                  |
| ■クーポン適用後の再計算により、獲得ポイントが更解されます                               |                                       |                               |                                |                               |                  |
| ▶ クーボン機能とは                                                  |                                       |                               |                                |                               |                  |
|                                                             |                                       |                               |                                |                               |                  |
| BOOKLIVEIホイント利用 120pt<br>ご利用可能ポイント:120pt                    |                                       |                               |                                |                               |                  |
| (うちブリペイドカード購入分:@pt)<br>(うち解賞付与分:1200pt)                     |                                       |                               |                                |                               |                  |
| <ul> <li>ポイントを利用する</li> </ul>                               |                                       |                               |                                |                               |                  |
|                                                             |                                       |                               |                                |                               |                  |
|                                                             |                                       |                               |                                |                               |                  |
| Cnose payment method. cred                                  | it card is under the list but so      | me of you may get denied      | because of regional issue, pro | obably google pay can be work | ea.              |
| antit ■)                                                    |                                       |                               |                                |                               |                  |
| ○ ポイントを利用しない                                                | 1                                     |                               |                                |                               |                  |
| *BookLivelポイントは、有効期限に近いものから利用し、期限<br>が同じ場合は無質付与分を優先して利用します。 |                                       |                               |                                |                               |                  |

| 7.0007                                                                                                    |                              |   |  |  |  |
|----------------------------------------------------------------------------------------------------|------------------------------|---|--|--|--|
|                                                                                                    |                              |   |  |  |  |
| CTREAL LOCAL AND AND AND AND AND AND AND AND AND AND                                                                                                    |                              |   |  |  |  |
| G Pay で支払う                                                                                                    |                              |   |  |  |  |
| PayPay                                                                                                    |                              |   |  |  |  |
| UNE Pay                                                                                                    |                              |   |  |  |  |
| ○ ソフトパンク・ワイモバイルまとめて支払い                                                                                                    |                              |   |  |  |  |
| autrんたん決済                                                                                                    |                              |   |  |  |  |
| docomo spモード決済                                                                                                    |                              |   |  |  |  |
| *TEA                                                                                                    |                              |   |  |  |  |
| WebMoney                                                                                                    |                              |   |  |  |  |
| BitCash                                                                                                    |                              |   |  |  |  |
| クレジットカード                                                                                                    |                              |   |  |  |  |
|                                                                                                    |                              |   |  |  |  |
| 新規クレジットカードを登録してください。                                                                                                    |                              |   |  |  |  |
|                                                                                                    |                              |   |  |  |  |
| - クレジットカードを登録・更新する                                                                                                    |                              |   |  |  |  |
| $\leftarrow$ $\rightarrow$ $+$ 1                                                                                                    |                              |   |  |  |  |
|                                                                                                    |                              |   |  |  |  |
|                                                                                                    |                              |   |  |  |  |
| 2.3 Done, Back to app and refresh i                                                                                                    | it you'll see your contents  |   |  |  |  |
| 2.0 Done. Duok to upp und rencon                                                                                                    | it, you il see your contente |   |  |  |  |
|                                                                                                    | n, you'n see your contenta   | > |  |  |  |
|                                                                                                    | it, you il see your comenta  | > |  |  |  |
| ■ Q 本棚選択▼ ()                                                                                                    |                              |   |  |  |  |
|                                                                                                    |                              |   |  |  |  |
| 三 Q 本撤選訳 ▼ V<br>< 広し語み HOME 本理 ><br>booklive.jp へ                                                                                                    |                              |   |  |  |  |
|                                                                                                    |                              |   |  |  |  |
| ■ Q 本概選択・ ()<br>く ばし扱み HOME 本目 ><br>booklive.jp へ<br>器送読んだ本                                                                                                    |                              |   |  |  |  |
| ■ Q 本概選択・ () ★ M 3 2 R + M 3 2 R + M 3 2 R |                              |   |  |  |  |
| ■ Q 本間選択・ () ★問題代・セロアンは、「「「」」 ★問題代・セロアンは、「」」 ★回覧の人に本・ #近読んだ本がありません Q                                                                                                    |                              |   |  |  |  |
| ■ Q 本概選択▼ () ★ UDE + HOME + HI >> ★ UDE + HOME + HI >> ■ Dooklive.jp へ ■ Dooklive.jp へ ■ Dookliv                                                                                                    |                              |   |  |  |  |
| ■ 2.6 2016: 2016: 40 4pp and 10103.1 ■ 4 # 2016: 4 # 2016: 4 # |                              |   |  |  |  |
| ■ 2 0 2 0 1 0 1 2 0 1 0 1 0 1 0 1 0 1 0 1                                                                                                    |                              |   |  |  |  |
| <ul> <li>■ Q 本期選択・</li> <li>■ K + HOME</li> <li>■ K + HOME</li></ul>                                                                                                    |                              |   |  |  |  |
| <ul> <li>■ Q 本樹選択・</li> <li>■ Li Doniei Laurie dup une inition inition</li> <li>■ Li Doniei 中間</li> <li>■ booklive.jp へ</li> <li>■ booklive.jp へ</li> <li>■ bookliv</li></ul>                                                                                                    |                              |   |  |  |  |
| E Q 本樹選択                                                                                                    |                              |   |  |  |  |
| ■ 2 0 2 0 1 0 1 2 0 1 0 1 0 1 0 1 0 1 0 1                                                                                                    |                              |   |  |  |  |
| <ul> <li>■ Q 本樹選択・</li> <li>■ K + HOME ホ目</li> <li>■ Like HOME ホ目</li> <li>■ Like HOME ホー</li> <li>■ Like HOME ホー</li> <li>■ Like HOME ホー</li></ul>                                                                                                    |                              |   |  |  |  |
| <ul> <li>■ Q 本期選択・ ()</li> <li>▲ UNALE 本目 &gt;</li> <li>■ DOOKlive.jp へ</li> <li>■ DOOKlive.jp へ</li> <li>■ DOOK</li></ul>                                                                                                    |                              |   |  |  |  |
| ■ Q         本期選択・         ●           ● MOME         ###         >           ● MOME         ###         >           ● MOME         ###         >           ● MOME         ###         >           ● MOME         ###         >           ● MOME         ###         >           ● MOME         ###         >           ● MOME         ###         >           ● MOME         ###         >           ● MOME         ###         >           ● MOME         ● MOME         ###           ● MOME         ● MOME         ###           ● MOME         ● MOME         ###           ● MOME         ● MOME         ● MOME           ● MOME         ● MOME         ● MOME                                                                                                    |                              |   |  |  |  |
|                                                                                                    |                              |   |  |  |  |

| Booklive doesn't allow to save your book on your PC, you can use Hakuneko desktop to rip the magazine to local. |  |  |  |  |  |  |
|----------------------------------------------------------------------------------------------------|--|--|--|--|--|--|
| https://hakuneko.download/                                                                                      |  |  |  |  |  |  |

| 3. Logout f | rom app          |            |                                     |               |                     |
|-------------|------------------|------------|-------------------------------------|---------------|---------------------|
| Open the me | nu button and ta | ap アカウント設え | È, then tap the orange butto        | on to logout. |                     |
| 7:07        |                  | ul 🗢 🚺     | 7:12                                | ul 🗢 💶        | 7:12 utl 📚 (41)     |
| ≡ Q         | 本棚選択▼            | <b>V</b> – | く戻る サブメニュー                          |               | アカウント設定 閉じる         |
| く 読み        | HOME             | 本棚 >       | _                                   |               | お変焼のブックライブ アカウント博設  |
|             | booklive.jp      | <b>∧</b>   | ── III 本棚選択<br>──<br>[] しおり・マーカーリスト | >             |                     |
| 最近読んだ本      |                  |            |                                     | >             |                     |
| 最近          | 読んだ本がありま†        | さん         |                                     |               | 別のブックライブ アカウントでログイン |
|             | Q                |            | 襘 HOME編集                            | >             |                     |
|             | ストア作品検索          |            | 表示切替                                | サムネイル >       | ー ログ <b>ブ</b> ウト ー  |
|             |                  |            | 🌙 夜間モード                             |               | ゴックライブをき合する         |
| 最近追加した本     |                  | もっとみる>     |                                     |               |                     |
|             |                  |            | ―― 🤽 アカウント設定                        | >             | _ ` _               |
|             |                  |            | ♥ 設定                                | >             |                     |
|             |                  |            | 📿 同期                                |               |                     |
|             |                  | もっとみる>     |                                     |               |                     |
| ダワント        | コート済みの本          |            | <b>?</b> ヘルプ                        | >             |                     |
|             |                  |            | ■ ソフトウェア使用許諾                        | >             |                     |
|             |                  |            | 🞽 お問い合わせ                            | >             |                     |
|             |                  |            |                                     |               |                     |
|             |                  |            | プライバシーポリシー                          | >             |                     |
|             |                  |            | コンテンツ使用許諾について                       | >             |                     |
|             |                  |            |                                     |               |                     |